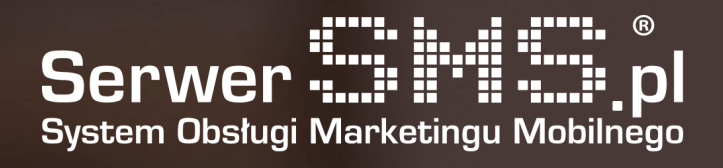

## Integracja IAI-Shop

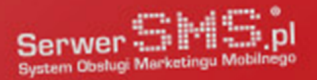

## Instalacja

Pierwszym etapem instalacji modułu jest skonfigurowanie konta SerwerSMS.pl poprzez formularz znajdujący się pod adresem <u>https://iaishop.serwersms.pl</u>. W widocznym poniżej formularzu należy podać dane do konta SerwerSMS.pl. Warto posługiwać się osobnym użytkownikiem API, którego można stworzyć w głównym panelu SerwerSMS.pl w zakładce Ustawienia interfejsów  $\rightarrow$  HTTPS XML API  $\rightarrow$  Użytkownicy API.

| Panel integracji z 🎬 IAI-Shop com |  |
|-----------------------------------|--|
|                                   |  |
| Logowanie do SerwerSMS.pl         |  |
| Nazwa użytkownika                 |  |
|                                   |  |
| Hasło użytkownika                 |  |
|                                   |  |
| Zaloguj                           |  |
|                                   |  |

Rys. 1 – Formularz autoryzacji konta SerwerSMS.pl

Po poprawnej autoryzacji użytkownik uzyska dostęp do formularza konfiguracyjnego modułu, za pomocą którego można zdefiniować powiadomienia SMS jakie mają być wysyłane przez system.

| Rys. 2 – Podgląd podstawowych danych konta.                    |
|----------------------------------------------------------------|
| Panel integracji z 🎬 IAI-Shop com                              |
| Konto SerwerSMS.pl                                             |
| Konto<br>Użytkownik: <b>demo</b><br>Typ konta: <b>postpaid</b> |
| Zmień                                                          |

Kolejnym krokiem integracji jest wygenerowanie pliku konfiguracyjnego dla sklepu IAI-Shop. Należy w tej sytuacji kliknąć w button "Generuj plik" widoczny pod nagłówkiem "Konfiguracja ICF". Plik najlepiej zapisać sobie na dysku twardym. Następnie logujemy się w panelu administracyjnym IAI-Shop.

| Login:<br>Hasło:<br>Zaloguj się |
|---------------------------------|
|---------------------------------|

Rys. 3 – Formularz logowania do systemu IAI-Shop.

Z głównego menu wybieramy pozycję "Marketing i integracje" → "Webhooki". Wybieramy opcję "Dodaj kampanię". W widocznym poniżej formularzu podajemy nazwę "SerwerSMS.pl" i potwierdzamy klikając button "Zapisz".

| Nazwa w panelu                                          | SerwerSMS.pl            |
|---------------------------------------------------------|-------------------------|
| Opis w panelu                                           |                         |
| Klucz używany do podpisania webhooka algorytmem SHA-256 | 22e75ce63b              |
| Strony                                                  | demo129-pl.iai-shop.com |
| Zapisz                                                  |                         |

Rys. 4 – Formularz dodawania nowej kampanii Webhook.

Po zapisie należy kliknąć w pozycję "Import ICF" widoczną na liście akcji i załadować wcześniej wygenerowany plik w panelu SerwerSMS.pl, potwierdzając nadpisanie ustawień.

|     |          | Nazwa w panelu Integracja SerwerSMS.pl             |     |
|-----|----------|----------------------------------------------------|-----|
| Im  | port ICF |                                                    | × × |
| ıży | i        | Informacja: Wgrywasz plik ICF                      |     |
| ľ   |          | Wybierz plik: Przeglądaj webhook_iai_serwersms.xml |     |
|     |          | Wgraj plik                                         |     |

Rys. 5 – Import pliku ICF.

Po poprawnym imporcie uzyskamy listę dodanych Webhooków w załadowanej kampanii.

| i Informacj                                                  | a: Import przebiegł pomyś | Inie    |                          |  |  |  |  |
|--------------------------------------------------------------|---------------------------|---------|--------------------------|--|--|--|--|
| + Dodaj webhook<br>Utworzenie konta                          |                           |         |                          |  |  |  |  |
| Nazwa w panelu                                               | Metoda                    | Aktywny | Operacje                 |  |  |  |  |
| Utworzenie konta                                             | POST                      | tak     | [edytu]] [powiel] [usuń] |  |  |  |  |
| Złożenie zamówienia   Nazwa w panelu Metoda Aktywny Operacje |                           |         |                          |  |  |  |  |
| Złożenie zamówienia                                          | POST                      | tak     | [edytuj] [powiel] [usuń] |  |  |  |  |
| Wysłanie zamówienia                                          |                           |         |                          |  |  |  |  |
| Nazwa w panelu                                               | Metoda                    | Aktywny | Operacje                 |  |  |  |  |
| Wysłanie zamówienia                                          | POST                      | tak     | [edytuj] [powiel] [usuń] |  |  |  |  |
| Anulowanie zamówienia                                        |                           |         |                          |  |  |  |  |
| Nazwa w panelu                                               | Metoda                    | Aktywny | Operacje                 |  |  |  |  |
| Anulowanie zamówienia                                        | POST                      | tak     | [edytuj] [powiel] [usuń] |  |  |  |  |

Rys. 6 – Lista zaimportowanych zdarzeń.

## Konfiguracja

Użytkownik ma możliwość skonfigurowania 4 powiadomień:

- powiadomienie administratora o nowym użytkowniku
- powiadomienie administratora o nowym zamówieniu
- powiadomienie klienta o wysłaniu zamówienia
- powiadomienie klienta o anulowaniu zamówienia

Dla każdego z powiadomień istnieje możliwość zdefiniowania dokładnej treści wysyłanej wiadomości posługując się polami personalizacji oraz rodzajem wiadomości (ECO+ lub FULL). Należy jednak pamiętać o swoim limicie długości znaków wiadomości i ewentualnie zwiększyć długość wysyłanych wiadomości po zalogowaniu się do Panelu Klienta (panel.serwersms.pl) w menu Ustawienia konta → Preferencje. Poniższy obrazek prezentuje formularz konfiguracyjny powiadomień.

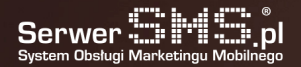

Rys. 7 – Konfiguracja powiadomień.

Dodatkowo użytkownik ma możliwość:

- wysyłania odrębnych SMS-ów za pomocą dostępnego formularza ("Wyślij SMS"),
- zdefiniowania nowej nazwy nadawcy lub podejrzenia aktualnej listy ("Nazwy nadawcy"),
- podglądu stanu konta SerwerSMS.pl ("Konto"),
- dostępu do raportów i logów.

Uwaga. Czas wysyłki wiadomości SMS uwarunkowany jest czasem wywołania "Webhooka" po stronie oprogramowania IAI Shop. Skutkować to może opóźnieniem wysyłki względem wykonanej akcji. Średnio "Webhooki" powinny być wywoływane co kilkanaście-kilkadziesiąt minut. W celu weryfikacji czy dane zdarzenie zostało już uruchomione, należy w panelu administracyjnym sklepu przejść do menu Administracja → Dziennik zdarzeń. W polu "Moduł" wybrać pozycję "webhooki" i kliknąć w przycisk "Pokaż". Spowoduje to wyświetlenie listy już wywołanych zdarzeń.